## **How to Provision SmartBadges**

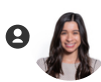

Desiree Garcia 12 days ago Updated

- 1. Grab a badge with the Vitalacy logo facing you (ref. **Figure A**). The button is directly behind the area above the logo.
- 2. Press and hold the button You will see the Blue and Red LEDs turn on after holding for 1 second (ref. **Figure B**). Continue holding the button.
- 3. After holding the button for 5 seconds, the Red LED will turn off, leaving only the Blue LED on (ref. **Figure C**). Release the button once the Red LED has turned off.
- 4. Verify that the Blue LED is blinking periodically. If you don't see the Blue LED blinking slowly after Step3, the SmartBadge is NOT provisioned properly.
- 5. If the Blue LED is blinking, the badge is provisioned and ready to distribute.

## Things to keep in mind:

- After provisioning a badge, the blue LED will blink for 5 minutes and turn off.
- When pressing the button please apply pressure in the center of the badge just above the logo. If you do not feel a mechanical button press you have not pressed the button correctly.
- How to check if a badge is provisioned:
  - If the Red and Blue LEDs turn on after holding for 1 second, that means it HAS NOT been provisioned
  - If no light, turn it on after holding for 1 second, the badge is provisioned

## Figure A

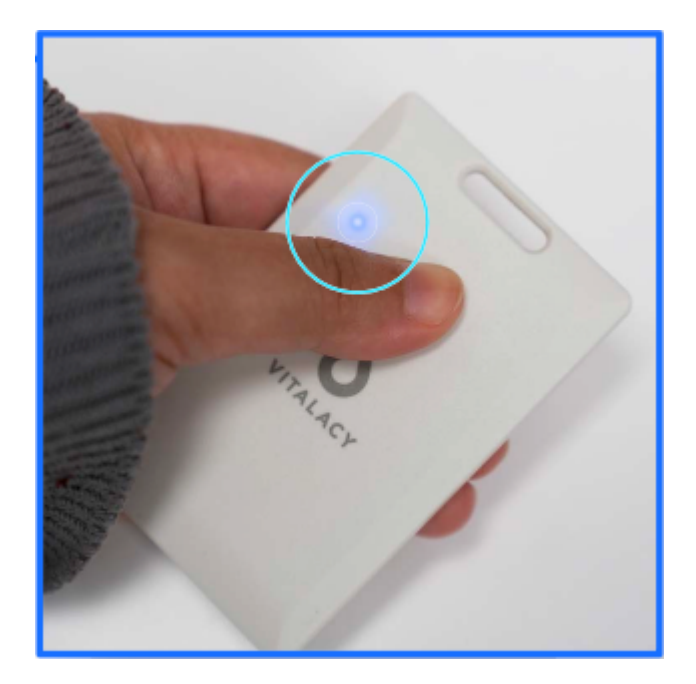

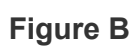

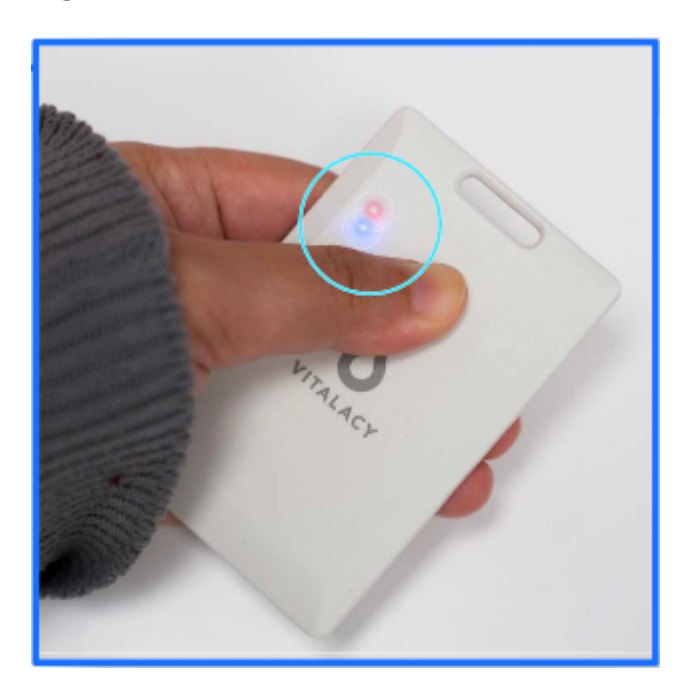

Figure C

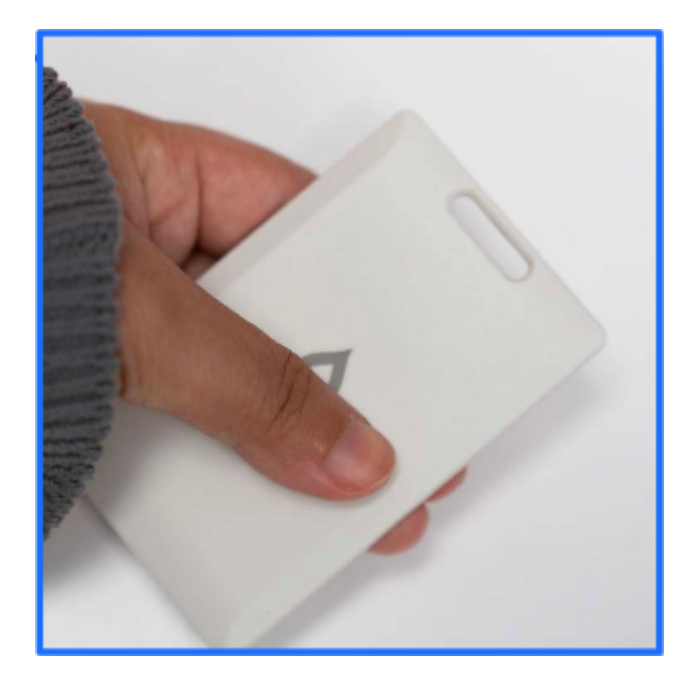

## **Contact Support**

For continued help and support, please contact us at help@vitalacy.com